# FORMATIONS SANITAIRES ET SOCIALES MODE D'EMPLOI POUR DEPOSER UNE DEMANDE D'AIDE SUR LE PORTAIL INTERNET www.aidesfss.auvergnerhonealpes.fr

## **ETAPE 1** : JE CREE MON COMPTE / JE VERIFIE QUE JE N'AI PAS DEJA UN COMPTE

Pour cela, j'ai besoin d'une adresse électronique valide, d'un identifiant et d'un mot de passe.

#### > Je renseigne mes coordonnées et valide la demande de création de compte.

| Se connecter        | Créez votre compte afin de saisir votre demande d'aide<br>paiements.                                                                                                    | e, faire le point sur l'avar                            | ncement de vo                  | otre dossier, ou encore connaître les montants et dates de vos                                          |  |  |
|---------------------|----------------------------------------------------------------------------------------------------|---------------------------------------------------------|--------------------------------|----------------------------------------------------------------------------------------------------|--|--|
| Foire aux questions | Afin d'éviter que le courriel confirmant la création de votre compte ne se retrouve dans vos courriers indésirables, pensez à ajouter notre adresse électronique<br>(noreou/@auvernnerhoneables eu) dans les contacts de votre hoite aux lettres |                                                         |                                |                                                                                                    |  |  |
| Nous contacter      | ······································                                                                                                    |                                                         |                                |                                                                                                    |  |  |
| Simulation          | Attention : les courriels appartenant à Microsoft (Hotma<br>donc 24 heures avant de contacter le service des for                                                                                                    | ail.com, Live.fr, Outlook.fr<br>mations sanitaires et s | ) peuvent m<br>ociales ou le s | nettre 24 heures pour arriver dans votre boîte de réception. Attende<br>service des bourses au mérite . |  |  |
|                     | Titulaire du compte                                                                                                    |                                                         |                                |                                                                                                    |  |  |
|                     | Civilité *                                                                                                    | - Votre choix - 🗸                                       |                                |                                                                                                    |  |  |
|                     | Nom *                                                                                                    |                                                         |                                | ex: DUPONT                                                                                              |  |  |
|                     | Prénom *                                                                                                    | śnom *                                                  |                                | ex: Jean                                                                                                |  |  |
|                     | Date de naissance *                                                                                                    | 🛄 🕖 ex: 12/01/1990                                      |                                |                                                                                                    |  |  |
|                     | Adresse e-mail *                                                                                                    |                                                         |                                | ex: prenom.nom@domaine.fr                                                                               |  |  |
|                     | Confirmation de votre adresse e-mail *                                                                                                    |                                                         |                                | ] ex: prenom.nom@domaine.fr                                                                             |  |  |
|                     |                                                                                                    |                                                         |                                |                                                                                                    |  |  |
|                     | Paramètres du compte                                                                                                    |                                                         |                                |                                                                                                    |  |  |
|                     | Identifiant souhaité *                                                                                                    |                                                         | De 3 à 32 le                   | ettres et chiffres                                                                                      |  |  |
|                     | Mot de passe *                                                                                                    |                                                         | 🕜 Respe                        | cter les minuscules / majuscules                                                                        |  |  |
|                     | Confirmation mot de parce *                                                                                                    |                                                         | Respecter le                   | as minusculas / maiusculas                                                                              |  |  |

Conservez vos identifiant et mot de passe afin de vous connecter ultérieurement.

> Je reçois un courriel et clique sur le lien transmis.

Mon compte est activé. Je peux y accéder à tout moment avec mon identifiant et mon mot de passe. Il est valable pendant toute ma scolarité.

#### **ETAPE 2**: JE DEPOSE MA DEMANDE EN LIGNE

Pour cela, j'ai besoin :

- du **code établissement** fourni par mon institut de formation (sous la forme *ETAB+chiffre*)
- des justificatifs nécessaires en version numérisée (scannée). Si besoin, je consulte l'aide
   « Comment numériser vos documents ? » et « la liste des pièces justificatives ».

À tout moment, je peux interrompre ma saisie. Les informations déjà renseignées seront conservées. Je pourrai me reconnecter ultérieurement pour compléter ou modifier ma demande.

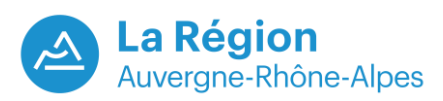

> Je clique sur le bouton « Formations sanitaires et sociales »

| A                                                                                                    | <u>roueil</u> -> Portail                                                         | Blind TEST, vous êtes connecté(e) à notre portail <u>Se déconnecte</u>                                                 |
|----------------------------------------------------------------------------------------------------|----------------------------------------------------------------------------------|----------------------------------------------------------------------------------------------------|
|                                                                                                    | Bienvenue sur le portail<br>Naviguez parmi les thématiques proposées ci-dessous. |                                                                                                    |
| <ul> <li>Portail</li> <li>Mon compte</li> <li>Modifier mon mot de<br/>passe</li> <li>Nous contacter</li> </ul> | Consulter mes coordonnées                                                        | Formations sanitaires et sociales<br>Péoser ou consulter une demande d'aide pour une formation<br>sanitaire et sociale |
| Simulation                                                                                                    | FAQ                                                                              |                                                                                                    |

Je clique sur le bouton « Déposer une nouvelle demande »

| Mes demandes        |                              |
|---------------------|------------------------------|
| Suivez vos demandes |                              |
|                     | Déposer une nouvelle demande |

> Je choisis l'aide régionale que je souhaite demander.

| Plusieurs aides sont disponibles pour les formations sanitaires et sociales, merci de préciser votre choix. |   |  |
|----------------------------------------------------------------------------------------------------|---|--|
| Liste des aides disponibles                                                                                 |   |  |
| Déposer une demande pour *                                                                                  | ~ |  |
| -<br>Pour plus d'informations sur les aides disponibles, consultez le <u>⊏?</u> <u>quide des aides</u> .    |   |  |
|                                                                                                    |   |  |

> Je renseigne les informations demandées

#### > Je transmets les pièces justificatives demandées

- Je dois disposer d'une version numérisée des documents sur mon ordinateur,
- Je clique sur le bouton « Parcourir »,
- Je sélectionne dans mon ordinateur les fichiers à transmettre,
- Je clique sur la croix blanche sur fond vert pour valider.

| a taille maximale d'i<br>es types des docum | ine pièce est de 1,5 mo.<br>ents autorisés sont les suivants : .PDF, .DOC, .DOCX, .TXT, .JPG, .GIF, .PNG, .TIFF, .XLS, .XLSX                            |                                      |
|---------------------------------------------|----------------------------------------------------------------------------------------------------|--------------------------------------|
| te des pièces à                             | fournir                                                                                                    |                                      |
| Etat de la 🛛 🔼 🔁                            | at de la pièce 🛛 Type de la pièce                                                                                                    |                                      |
| Obligatoire                                 | Un relevé d'identité bancaire                                                                                                    | Parcourir_ Aucun fichier sélectionné |
| Obligatoire                                 | Photocopie recto-verso d'une pièce d'identité (carte d'identité, passeport ou titre de séjour)                                                          | Parcourir Aucun fichier sélectionné  |
| Obligatoire                                 | Attestation de non perception d'une allocation chômage (notification de refus d'indemnisation Pôle<br>Emploi, état de situation délivré sur les bornes) | Parcourir_ Aucun fichier sélectionné |
|                                             |                                                                                                    |                                      |

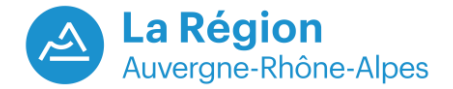

- > Je valide définitivement ma demande
  - Je coche la case attestant l'exactitude des renseignements donnés,
  - Je clique sur le bouton « je valide »,
  - Je télécharge et/ou imprime le récapitulatif, preuve du dépôt de ma demande.

#### Attention, aucun courriel de confirmation n'est envoyé.

Ma demande est à présent validée. Elle est transmise aux services de la Région pour instruction.

## **ETAPE 3** :

## JE SUIS L'AVANCEMENT DE MA DEMANDE EN ME CONNECTANT A MON COMPTE

- Je vais dans la rubrique « Formations sanitaires et sociales » puis « liste des demandes transmises », je clique sur l'icône « suivre » et je peux alors consulter les rubriques :
- « références » qui indique l'« état de la demande » :
  - dossier transmis à la Région : le demandeur a validé sa demande et le dossier est en attente d'instruction,
  - dossier en cours d'instruction : la demande est en cours d'examen par la Région,
  - dossier en attente de pièces : le dossier a été instruit mais il manque un ou plusieurs justificatifs. Le demandeur a reçu un courriel lui demandant de transmettre les pièces manquantes.
  - dossier complet sous réserve de la validation de l'établissement : le dossier a été instruit, il ne manque aucune pièce et l'établissement doit confirmer que le demandeur est bien entré en formation,
  - dossier complet en attente d'une décision : le dossier a été instruit par la Région, il ne manque aucune pièce, l'établissement a validé l'entrée en formation et la Région doit communiquer la décision prise au demandeur,
  - dossier notifié : le demandeur a été informé de la décision le concernant (via un courrier en pièce jointe du courriel).
- « liste des pièces » pour vérifier s'il ne manque aucun justificatif,
- « liste des décisions » pour savoir si la décision a été notifiée,
- « liste des paiements » pour connaître les dates des paiements déjà effectués et à venir.
- Je reçois un courriel si des pièces complémentaires sont nécessaires pour instruire mon dossier.
- > Je reçois par courriel la décision d'attribution ou de refus de l'aide demandée

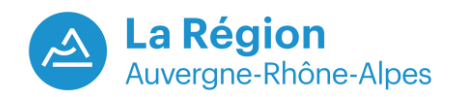